## Select policy template

When you open the **Create Policy** wizard in IDERA SQL Secure, the Welcome window of this wizard opens, click **Next** to access the first section: **Select the Policy Template.** 

| SQL Secure Create Policy |                                                                                                    | _     |     | × |
|--------------------------|----------------------------------------------------------------------------------------------------|-------|-----|---|
|                          | Welcome to the SQL Secure New Policy Wizard                                                                                                    |       |     |   |
|                          | This wizard allows you to add a Policy to SQL Secure. With this<br>wizard you will:                                                                                                    |       |     |   |
|                          | <ul> <li>Specify the Policy Name</li> <li>Specify the Policy Description</li> <li>Specify the security checks to assess with the Policy</li> <li>Select which SQL Server to assess with the Policy</li> <li>Specify Internal Review Notes for the Policy</li> </ul> |       |     |   |
|                          |                                                                                                    |       |     |   |
|                          | To continue, click Next.                                                                                                    |       |     |   |
|                          | < Back Next > Ca                                                                                                    | ancel | Hel | p |

The Select the Policy Template section allows you to choose between:

- Create a new policy
- Use existing policy template

| ielect the Policy Template<br>Create a new policy or select a policy template.                                                                                                    |                  |                                                    |          |                                                                                                    |  |  |
|----------------------------------------------------------------------------------------------------|------------------|----------------------------------------------------|----------|----------------------------------------------------------------------------------------------------|--|--|
| Create new policy<br>Creating a new policy lets you select which security check<br>Servers in your enterprise.                                                                                                    | ks you want to   | perform on :                                       | specific | c SQL                                                                                                    |  |  |
| Use existing policy template                                                                                                    |                  |                                                    |          |                                                                                                    |  |  |
| Using a policy template lets you apply consistent, pre-conf<br>Servers across your enterprise. <u>Tell me more.</u>                                                                                                    | figured security | checks to i                                        | multiple | e SQL                                                                                                    |  |  |
| Select Template                                                                                                    | A                | Checks                                             |          | CIS for SQL Server 2019                                                                                                    |  |  |
| CIS for SQL Server 2000                                                                                                    |                  | 33                                                 |          | Center for Internet Security - Security Configuration<br>Benchmark for Microsoft SQL Server 2016, v1.0.0,<br>August 17, 2017 |  |  |
|                                                                                                    |                  | 45                                                 |          |                                                                                                    |  |  |
| 💿 🚾 CIS for SQL Server 2005                                                                                                    |                  |                                                    |          |                                                                                                    |  |  |
| <ul> <li>Image: CIS for SQL Server 2005</li> <li>Image: Image: CIS for SQL Server 2008</li> </ul>                                                                                                    |                  | 51                                                 | =        |                                                                                                    |  |  |
|                                                                                                    |                  | 51<br>34                                           |          |                                                                                                    |  |  |
|                                                                                                    |                  | 51<br>34<br>39                                     |          |                                                                                                    |  |  |
|                                                                                                    |                  | 51<br>34<br>39<br>41                               |          |                                                                                                    |  |  |
|                                                                                                    |                  | 51<br>34<br>39<br>41<br>43                         |          |                                                                                                    |  |  |
|                                                                                                    |                  | 51<br>34<br>39<br>41<br>43<br>43                   |          |                                                                                                    |  |  |
| <ul> <li>Im CIS for SQL Server 2005</li> <li>Im CIS for SQL Server 2008</li> <li>Im CIS for SQL Server 2008 R2</li> <li>Im CIS for SQL Server 2012</li> <li>Im CIS for SQL Server 2014</li> <li>Im CIS for SQL Server 2016</li> <li>Im CIS for SQL Server 2017</li> <li>Im CIS for SQL Server 2019</li> </ul>                                                                 |                  | 43<br>51<br>34<br>39<br>41<br>43<br>43<br>43       |          |                                                                                                    |  |  |
| <ul> <li>Im CIS for SQL Server 2005</li> <li>Im CIS for SQL Server 2008</li> <li>Im CIS for SQL Server 2008 R2</li> <li>Im CIS for SQL Server 2012</li> <li>Im CIS for SQL Server 2014</li> <li>Im CIS for SQL Server 2016</li> <li>Im CIS for SQL Server 2017</li> <li>Im CIS for SQL Server 2019</li> <li>Im DISA-NIST STIG for SQL Server 2012</li> </ul>                  |                  | 51<br>34<br>39<br>41<br>43<br>43<br>43<br>29       |          |                                                                                                    |  |  |
|                                                                                                    |                  | 51<br>34<br>39<br>41<br>43<br>43<br>43<br>29<br>13 |          |                                                                                                    |  |  |
| <ul> <li>CIS for SQL Server 2005</li> <li>CIS for SQL Server 2008</li> <li>CIS for SQL Server 2008 R2</li> <li>CIS for SQL Server 2012</li> <li>CIS for SQL Server 2014</li> <li>CIS for SQL Server 2016</li> <li>CIS for SQL Server 2017</li> <li>CIS for SQL Server 2019</li> <li>DISA-NIST STIG for SQL Server 2012</li> <li>DISA NIST STIG for SQL Server 2014</li> </ul> |                  | 43<br>43<br>43<br>43<br>43<br>29<br>13             |          |                                                                                                    |  |  |
| Im CIS for SQL Server 2005   Im CIS for SQL Server 2008   Im CIS for SQL Server 2008 R2   Im CIS for SQL Server 2012   Im CIS for SQL Server 2014   Im CIS for SQL Server 2016   Im CIS for SQL Server 2017   Im CIS for SQL Server 2017   Im CIS for SQL Server 2019   Im DISA-NIST STIG for SQL Server 2012                                                                 |                  | 43<br>43<br>43<br>43<br>43<br>29<br>13             |          |                                                                                                    |  |  |

Policy templates are boilerplate policies whose security check definitions reflect known industry regulations and security best-practices. Although, you may choose to start with a template, you can later add, edit, or remove security checks as needed. For more information, see how policy templates can help you achieve your SQL Server security goals.

You can also create policy templates by exporting configuration settings from a specific policy to an XML file. Then, you can later reuse these settings by creating new policies based on this template. For more information, see Import Policy.

Click Next to go to the Name the Policy section.

IDERA | Products | Purchase | Support | Community | Resources | About Us | Legal